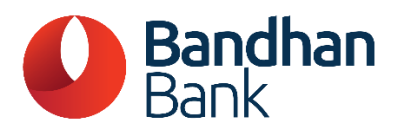

# User guide for authentication using Internet Banking credentials

## I. <u>Process for online mandate authentication:</u>

Please note that these are dummy screens and are for illustration purposes only.

## 1. Request Initiation-

- The customer will access the web page using the link provided by any merchant or sponsor bank.
- The customer will input the mandate details and submit them.
- The request raised by the customer for creation/registration will also be captured.

## 2. Channel Selection-

• The customer will select an option from Net Banking, Debit Card, or Aadhar.

## 3. Internet Banking Login-

• If the customer selects '*Net Banking*', they will be redirected to Internet Banking login page.

• The customer will log in to the Internet Banking platform using their existing credentials.

| ndhan<br>Ik                                               |                                                        |
|-----------------------------------------------------------|--------------------------------------------------------|
|                                                           | Login to Internet Banking                              |
| 5 easy steps to register on Internet Banking.             | User ID O Customer ID O mPIN     User ID               |
| Enter registered mobile number                            |                                                        |
| Accept terms & conditions                                 | Password                                               |
| Verify with debit card details<br>or personal information | Required                                               |
| Enter OTP received on registered                          | I agree to the terms & conditions of<br>Bandhan Bank   |
| Set up user ID & password                                 | OTP will be triggered to your registered mobile number |
| • • • • •                                                 | Gelotp                                                 |

- The customer will be asked to enter the login OTP which will be sent to the customer's registered mobile number.
- If the customer's details match with the details entered in the mandate fields, they will be allowed to proceed, otherwise, the request will be rejected.

| Bandhan<br>Bank |                                                                                                    |  |
|-----------------|----------------------------------------------------------------------------------------------------|--|
|                 | Verification ×                                                                                     |  |
|                 | OTP has been sent to your Mobile Number/Email. Please enter the OTP below to complete the process. |  |
|                 | ОТР                                                                                                |  |
|                 | Time left in seconds: 100                                                                          |  |
|                 | Attempts Left                                                                                      |  |
|                 | 3                                                                                                  |  |
|                 | Login Cancel                                                                                       |  |
|                 |                                                                                                    |  |
|                 | Terms and Conditions   FAOs   Security Tins                                                        |  |

- 4. Mandate Verification-
  - The customer will review the details of the mandate.

- The customer must tick all the check boxes. If the customer does not select all the checkboxes, they will not be allowed to proceed with mandate request authentication.
- If satisfied with the mandate details, the customer can click on 'Approve' and proceed with mandate request authentication.
- If not satisfied with the mandate details, the customer can click on 'Reject' to cancel the request.

|     | Bandhan<br>Bank                                                                                                    | Welcome, AWAWAN ARUMAR<br>Last login Sep 05, 2024, 06:18 PM |
|-----|----------------------------------------------------------------------------------------------------|-------------------------------------------------------------|
|     | Please verify the details below to set up the mandate. In case of any discrepancy found you may cancel the registration process.                                                      |                                                             |
|     | UMRN                                                                                                    |                                                             |
|     | BDBL7011006                                                                                                    |                                                             |
|     | Mandate Type                                                                                                    |                                                             |
|     | Create                                                                                                    |                                                             |
|     | Reason                                                                                                    |                                                             |
|     | Create                                                                                                    |                                                             |
|     | Initiator Name                                                                                                    |                                                             |
|     | ONMAGS TEST MERCHANT                                                                                                    |                                                             |
|     | Select Account                                                                                                    |                                                             |
|     | 5015008365:                                                                                                    |                                                             |
|     | Start date                                                                                                    |                                                             |
|     | 2024-09-05+05:30                                                                                                    |                                                             |
|     | End date                                                                                                    |                                                             |
|     | 2025-09-05+05:30                                                                                                    |                                                             |
|     | Frequency                                                                                                    |                                                             |
|     | MNTH                                                                                                    |                                                             |
|     | Amount in figures                                                                                                    |                                                             |
|     | 1100                                                                                                    |                                                             |
|     | Amount in words                                                                                                    |                                                             |
|     | kupes Une i nousano Une Hunored and Palse Zero                                                                                                    |                                                             |
|     | B2B Corporate                                                                                                    |                                                             |
|     | This is to confirm that the declaration has been carefully read, understood & made by me/us. I am authorising the user entity/corporate to debit my acount, based on the instructions |                                                             |
|     | as agreed and authorised by me.                                                                                                    |                                                             |
|     | request to the oper entry: conjourate or the dank where i have authorised to depit.                                                                                                   |                                                             |
|     |                                                                                                    |                                                             |
| 01  | P has been sent to your Mobile Number/Email. Please enter the OTP below to complete the process.                                                                                      |                                                             |
| то  |                                                                                                    |                                                             |
| Tin | eleft in seconds: 75                                                                                                    |                                                             |
| At  | empts Left                                                                                                    |                                                             |
| 3   |                                                                                                    |                                                             |

## 5. Authentication-

- The customer will have to enter OTP to authenticate the request.
- Upon successful authentication, the online mandate request will be accepted.

| OTP                       |     |  |  |
|---------------------------|-----|--|--|
|                           | • 🦽 |  |  |
| Time left in seconds: 105 |     |  |  |
| Adda marcha I a 6b        |     |  |  |
| Attempts Left             |     |  |  |
| 3                         |     |  |  |

## 6. Display message-

A confirmation message will be displayed on the screen for either;

- a) Successful request
  - Or,
- b) Rejected request (the reason for rejection will be displayed)

## a) Mandate Registration Accepted

| UMRN Number                                |                                                                    |     |
|--------------------------------------------|--------------------------------------------------------------------|-----|
| BDBL7012205242(                            |                                                                    |     |
| Message Id                                 |                                                                    |     |
| 202407051158:                              |                                                                    |     |
| NPCI Reference Id                          |                                                                    |     |
| 21eb81b41bb0aa4fab8e5                      | 39ce6;                                                             |     |
| Accepted                                   |                                                                    |     |
| ACCEPTED                                   |                                                                    |     |
| Acceptance Reference Num                   | nber                                                               |     |
| 05072024115                                |                                                                    |     |
| Debitor IFSC                               |                                                                    |     |
| BDBL000                                    |                                                                    |     |
| Clic <mark>k Here</mark> to return back to | o merchant site or you will redirected to merchant site in 8 secor | ıds |
|                                            |                                                                    |     |
| ENACH                                      | Copyright 2004-2024 NPCI. All Rights Reserved                      |     |

## b) Mandate Registration Rejected

| Message Id               |                          |                         |                         |    |   |
|--------------------------|--------------------------|-------------------------|-------------------------|----|---|
| 202407051145             |                          |                         |                         |    |   |
| NPCI Reference Id        |                          |                         |                         |    |   |
| 21c3403db4f20a4296       | 9eb90121                 |                         |                         |    |   |
| Reason Code              |                          |                         |                         |    |   |
| AP23                     |                          |                         |                         |    |   |
| Reason Description       |                          |                         |                         |    |   |
| Transaction rejected     | or cancelled by the Cust | tomer                   |                         |    |   |
| Rejected By              |                          |                         |                         |    |   |
| USER                     |                          |                         |                         |    |   |
| Mandate Request Id       |                          |                         |                         |    |   |
| 5b7a462edb9141b58        | 3689c5c 5                |                         |                         |    |   |
| Click Here to return bac | k to merchant site or yo | ou will redirected to m | erchant site in 9 secon | ds |   |
|                          |                          |                         |                         |    | _ |

## II. <u>Process for online mandate amendment:</u>

Please note that these are dummy screens and are for illustration purposes only.

## 1. Request Initiation-

- The customer will access the web page using the link provided by any merchant or sponsor bank.
- The customer will input the mandate details and submit them.
- The request raised by the customer for amendment will also be captured.

## 2. Channel Selection-

• The customer will select an option from Net Banking, Debit Card, or Aadhar.

## 3. Internet Banking Login-

- If the customer selects '*Net Banking*', they will be redirected to Internet Banking login page.
- The customer will log in to the Internet Banking platform using their existing credentials.

| unan<br><                                                 |                                                           |
|-----------------------------------------------------------|-----------------------------------------------------------|
|                                                           | Login to Internet Banking                                 |
| <b>5 easy steps</b> to register on Internet Banking.      | User ID O Customer ID O mPIN     User ID                  |
| Enter registered mobile number                            |                                                           |
| Accept terms & conditions                                 | Password                                                  |
| Verify with debit card details<br>or personal information | Required                                                  |
| Enter OTP received on registered mobile number            | I agree to the terms & conditions of<br>Bandhan Bank      |
| R Set up user ID & password<br>TGC apply.                 | CIP will be triggered to your<br>registered mobile number |
| • • • • •                                                 | GetOTP                                                    |

- The customer will be asked to enter the login OTP which will be sent to the customer's registered mobile number.
- If the customer's details match with the details entered in the mandate fields, they will be allowed to proceed, otherwise, the request will be rejected.

| Verification       ×         OTP has been sent to your Mobile Number/Email. Please enter the OTP below to complete the process.         OTP         Time left in seconds: 100         Attempts Left         3         Login         Cancel | Bandhan<br>Bank |                                                                                                    |  |
|----------------------------------------------------------------------------------------------------|-----------------|----------------------------------------------------------------------------------------------------|--|
|                                                                                                    | Bank            | Verification × OTP has been sent to your Mobile Number/Email. Please enter the OTP below to complete the process. OTP OTP Time left in seconds: 100 Attempts Left 3 Login Cancel |  |

### 4. Mandate Verification-

- The customer will review the details of the mandate.
- The customer must tick all the check boxes. If the customer does not select all the checkboxes, they will not be allowed to proceed with mandate amendment request authentication.
- If satisfied with the mandate details, the customer can click on 'Approve' and proceed with mandate amendment request.
- If not satisfied with the mandate details, the customer can click on 'Reject' to cancel the request.

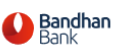

Welcome, SAPTADIPA ROY CHOWDHURY Last login Aug 29, 2024, 01:23 PM

Disclaimer - You are about to proceed with e-mandate amendment request. This shall process the auto-debit as per the amended fields. Please accept to proceed with the request.

UMRN

BDBL701300524200(

Mandate Type

AMEND

Reason

A001

Initiator Name

ONMAGS TEST MERCHANT

Select Account

50180025498

Start date

2024-08-29+05:30

End date

2024-08-30+05:30

Frequency

MNTH

Amount in figures

1001

Amount in words Rupees One Thousand One and Paise Zero

Purpose of mandate

#### B2B Corporate

This is to confirm that the declaration has been carefully read, understood & made by me/us. I am authorising the user entity/corporate to debit my acount, based on the instructions as agreed and authorised by me.

I have understood that i am authorised to cancel/amend/suspend/revoke this mandate by appropriately communicating the cancellation/ amendment/suspension/revocation request to the user entity/ corporate or the bank where i have authorised to debit.

Required

APPROVI

| Ξ. | REJECT | REJECT |  |  |
|----|--------|--------|--|--|
|    |        |        |  |  |

#### Terms and Conditions | FAQs | Security Tips

#### 5. Authentication-

- The customer will have to enter OTP to authenticate the request.
- Upon successful authentication, the online mandate amendment request will be accepted.

| Bank                                                                                                    | Welcome, SAPTADIPA ROY CHOWDHURY<br>Last login Aug 29, 2024, 01:26 PM |
|----------------------------------------------------------------------------------------------------|-----------------------------------------------------------------------|
| Amount in figures                                                                                                    |                                                                       |
| 1000                                                                                                    |                                                                       |
| Amount in words                                                                                                    |                                                                       |
| Rupees One Thousand and Paise Zero                                                                                                    |                                                                       |
| Purpose of mandate                                                                                                    |                                                                       |
| B2B Corporate                                                                                                    |                                                                       |
| This is to confirm that the declaration has been carefully read, understood & made by me/us. I am authorising the user entity/corporate to debit my acount, based<br>on the instructions as agreed and authorised by me.                                   | 1                                                                     |
| I have understood that i am authorised to cancel/amend/suspend/revoke this mandate by appropriately communicating the cancellation/<br>amendment/suspension/revocation request to the user entity/ corporate or the bank where i have authorised to debit. |                                                                       |
|                                                                                                    |                                                                       |
|                                                                                                    |                                                                       |
| ITP has been sent to your Mobile Number/Email. Please enter the OTP below to complete the process.                                                                                                    |                                                                       |
| JTP has been sent to your Mobile Number/Email. Please enter the OTP below to complete the process.                                                                                                    |                                                                       |
| אדף has been sent to your Mobile Number/Email. Please enter the OTP below to complete the process.                                                                                                    |                                                                       |
| TP has been sent to your Mobile Number/Email. Please enter the OTP below to complete the process.                                                                                                    |                                                                       |
| TTP has been sent to your Mobile Number/Email. Please enter the OTP below to complete the process.                                                                                                    |                                                                       |
| TTP has been sent to your Mobile Number/Email. Please enter the OTP below to complete the process.                                                                                                    |                                                                       |
| TTP has been sent to your Mobile Number/Email. Please enter the OTP below to complete the process.                                                                                                    |                                                                       |
| DTP has been sent to your Mobile Number/Email. Please enter the OTP below to complete the process.   TP                                                                                                    |                                                                       |

#### 6. Display message-

A confirmation message will be displayed on the screen for either;

- a) Successful request
  - Or,
- b) Rejected request (the reason for rejection will be displayed)
- a) Mandate Amendment Accepted

| JMRN Number                   |                         |                       |                        |  |
|-------------------------------|-------------------------|-----------------------|------------------------|--|
| BDBL7012205242(               |                         |                       |                        |  |
| Aessage Id                    |                         |                       |                        |  |
| 202407051158399               |                         |                       |                        |  |
| IPCI Reference Id             |                         |                       |                        |  |
| 21eb81b41bb0aa4fab8e539       | ce62                    |                       |                        |  |
| Accepted                      |                         |                       |                        |  |
| ACCEPTED                      |                         |                       |                        |  |
| Acceptance Reference Numbe    | r                       |                       |                        |  |
| 0507202411583                 |                         |                       |                        |  |
| Debitor IFSC                  |                         |                       |                        |  |
| BDBLOOK                       |                         |                       |                        |  |
| lick Here to return back to m | erchant site or you wil | Il redirected to merc | hant site in 8 seconds |  |
|                               |                         |                       |                        |  |
|                               | Copyright 2004          | -2024 NPCI. All F     | tights Reserved        |  |

# b) Mandate Amendment Rejected

|                                | mandate Rejected                                                  |    |
|--------------------------------|-------------------------------------------------------------------|----|
| Message Id                     |                                                                   |    |
| 20240705114507:                |                                                                   |    |
| NPCI Reference Id              |                                                                   |    |
| 21c3403db4f20a42969eb90        | 127                                                               |    |
| Reason Code                    |                                                                   |    |
| AP23                           |                                                                   |    |
| Reason Description             |                                                                   |    |
| Transaction rejected or canc   | elled by the Customer                                             |    |
| Rejected By                    |                                                                   |    |
| USER                           |                                                                   |    |
| Mandate Request Id             |                                                                   |    |
| 5b7a462edb9141b58              |                                                                   |    |
| Click Here to return back to m | erchant site or you will redirected to merchant site in 9 seconds |    |
|                                |                                                                   | _  |
| ENACH                          | Copyright 2004-2024 NPCI. All Rights Reserved                     |    |
| ACC.                           | 16                                                                | C. |

#### III. <u>Process for online mandate cancellation:</u>

Please note that these are dummy screens and are for illustration purposes only.

## 1. Request Initiation-

- The customer will access the web page using the link provided by any merchant or sponsor bank.
- The customer will input the mandate details and submit them.
- The request raised by the customer for cancellation will also be captured.

## 2. Channel Selection-

• The customer will select an option from Net Banking, Debit Card, or Aadhar.

#### 3. Internet Banking Login-

- If the customer selects '*Net Banking*', they will be redirected to Internet Banking login page.
- The customer will log in to the Internet Banking platform using their existing credentials.

|            |                                                           | Login to Internet Banking                                 |
|------------|-----------------------------------------------------------|-----------------------------------------------------------|
| 5 ea       | sy steps to register on Internet Banking.                 | User ID O Customer ID O mPIN     User ID                  |
| (≡         | Enter registered mobile number                            |                                                           |
| $\oslash$  | Accept terms & conditions                                 | Password                                                  |
| $\bigcirc$ | Verify with debit card details<br>or personal information | Required                                                  |
| ŀ          | Enter OTP received on registered mobile number            | I agree to the terms & conditions of<br>Bandhan Bank      |
| 1          | Set up user ID & password                                 | OTP will be triggered to your<br>registered mobile number |

• The customer will be asked to enter the login OTP which will be sent to the customer's registered mobile number.

• If the customer's details match with the details entered in the mandate fields, they will be allowed to proceed, otherwise, the request will be rejected.

| Bandhan |                                                                                                    | - |
|---------|----------------------------------------------------------------------------------------------------|---|
| Bank    | Multication                                                                                        |   |
|         | Verification                                                                                       | × |
|         | OTP has been sent to your Mobile Number/Email. Please enter the OTP below to complete the process. | ′ |
|         | OTP                                                                                                |   |
|         | Time left in seconds: 100                                                                          |   |
|         | Attempts Left                                                                                      |   |
|         | 3                                                                                                  |   |
|         | Login                                                                                              |   |
|         |                                                                                                    |   |
|         |                                                                                                    |   |

#### 4. Mandate Verification-

- The customer will review the details of the mandate.
- The customer must tick all the check boxes. If the customer does not select all the checkboxes, they will not be allowed to proceed with mandate cancellation request authentication.
- If satisfied with the mandate details, the customer can click on 'Approve' and proceed with mandate cancellation authentication.
- If not satisfied with the mandate details, the customer can click on 'Reject' to cancel the request.

| Bandhan<br>Bank                                                                                                    | Welcome, SAPTADIPA ROY CHOWDHURY<br>Last login Aug 30, 2024, 06:45 PM |
|----------------------------------------------------------------------------------------------------|-----------------------------------------------------------------------|
| Disclaimer - You are about to cancel the mandate. Mandate cancellation is permanent in nature. Cancelling the e-mandate shall can the auto-debit subscribed with the merchant. Please accept to procced with the request.                                              | cel                                                                   |
| UMRN                                                                                                    |                                                                       |
| BDBL701030624200(                                                                                                    |                                                                       |
| Mandate Type                                                                                                    |                                                                       |
| CANCEL                                                                                                    |                                                                       |
| Reason                                                                                                    |                                                                       |
| C001                                                                                                    |                                                                       |
| Initiator Name                                                                                                    |                                                                       |
| 2024-08-30T18:47:09                                                                                                    |                                                                       |
| Select Account                                                                                                    |                                                                       |
| 50180025498                                                                                                    |                                                                       |
| Start date                                                                                                    |                                                                       |
| 2024-08-27T00:00:00                                                                                                    |                                                                       |
| End date                                                                                                    |                                                                       |
| 2024-08-28T00:00:00                                                                                                    |                                                                       |
| Frequency                                                                                                    |                                                                       |
| Monthly                                                                                                    |                                                                       |
| Amount in figures                                                                                                    |                                                                       |
| 1002                                                                                                    |                                                                       |
| Amount in words<br>Rupees One Thousand Two and Paise Zero                                                                                                    |                                                                       |
| Purpose of mandate                                                                                                    |                                                                       |
| This is to confirm that the declaration has been carefully read, understood & made by me/us. I am authorising the user entity/corporate to debit acount, based on the instructions as agreed and authorised by me.                                                     | : my                                                                  |
| I have understood that i am authorised to cancel/amend/suspend/revoke this mandate by appropriately communicating the cancellation/<br>amendment/suspension/revocation request to the user entity/ corporate or the bank where i have authorised to debit. Description |                                                                       |
| Required                                                                                                    |                                                                       |
| APPROVE REJECT                                                                                                    |                                                                       |

## 5. Authentication-

- The customer will have to enter OTP to authenticate the request.
- Upon successful authentication, the online mandate cancellation request will be accepted.

| Bandhan<br>Bank                                                                                                    | Welcome, SAPTADIPA ROY CHOWDHURY<br>Last login Aug 30, 2024, 06:45 PM |
|----------------------------------------------------------------------------------------------------|-----------------------------------------------------------------------|
| Amount in figures                                                                                                    |                                                                       |
| 1002                                                                                                    |                                                                       |
| Amount in words                                                                                                    |                                                                       |
| Rupees One Thousand Two and Paise Zero                                                                                                    |                                                                       |
| Purpose of mandate                                                                                                    |                                                                       |
| <ul> <li>This is to confirm that the declaration has been carefully read, understood &amp; made by me/us. I am authorising the user entity/corporate to deb acount, based on the instructions as agreed and authorised by me.</li> <li>I have understood that i am authorised to cancel/amend/suspend/revoke this mandate by appropriately communicating the cancellation/ amendment/suspension/revocation request to the user entity/ corporate or the bank where i have authorised to debit.</li> </ul> | it my                                                                 |
| OTP has been sent to your Mobile Number/Email. Please enter the OTP below to complete the process.                                                                                                    |                                                                       |
| OTP                                                                                                    |                                                                       |
| Image: Time left in seconds: 116     Ø                                                                                                    |                                                                       |
| Attempts Left                                                                                                    |                                                                       |
| 3                                                                                                    |                                                                       |
| Submit Cancel                                                                                                    |                                                                       |
| Terms and Conditions   EAOs   Security Tins                                                                                                    |                                                                       |

## 6. Display message-

A confirmation message will be displayed on the screen for either;

- a) Successful request
  - Or,
- b) Rejected request (the reason for rejection will be displayed)
- a) Mandate Cancellation Accepted

| IMRN Number                    |                                                           |         |
|--------------------------------|-----------------------------------------------------------|---------|
| BDBL701220524200               |                                                           |         |
| lessage Id                     |                                                           |         |
| 20240705115835                 |                                                           |         |
| IPCI Reference Id              |                                                           |         |
| 21eb81b41bb0aa4fab8e539ce      | sensor energia<br>E                                       |         |
| ccepted                        |                                                           |         |
| ACCEPTED                       |                                                           |         |
| cceptance Reference Number     |                                                           |         |
| 0507202411583                  |                                                           |         |
| ebitor IFSC                    |                                                           |         |
| BDBL000                        |                                                           |         |
| lick Here to return back to me | erchant site or you will redirected to merchant site in 8 | seconds |
|                                |                                                           |         |

### b) Mandate Cancellation Rejected

| Message Id               |                         |                        |                        |      |   |
|--------------------------|-------------------------|------------------------|------------------------|------|---|
| 202407051145(            |                         |                        |                        |      | 7 |
| NPCI Reference Id        |                         |                        |                        |      |   |
| 21c3403db4f20a4296       | 9eb901 )                |                        |                        |      |   |
| Reason Code              |                         |                        |                        |      |   |
| AP23                     |                         |                        |                        |      | 7 |
| Reason Description       |                         |                        |                        |      |   |
| Transaction rejected     | or cancelled by the Cu  | stomer                 |                        |      |   |
| Rejected By              |                         |                        |                        |      |   |
| USER                     |                         |                        |                        |      |   |
| Mandate Request Id       |                         |                        |                        |      |   |
| 5b7a462edb9141b58        | 1689c5c54               |                        |                        |      |   |
| Click Here to return bac | k to merchant site or y | you will redirected to | merchant site in 9 sec | onds |   |
|                          |                         |                        |                        |      |   |

## IV. <u>Process for online mandate suspension:</u>

Please note that these are dummy screens and are for illustration purposes only.

#### 1. Request Initiation-

- The customer will access the web page using the link provided by any merchant or sponsor bank.
- The customer will input the mandate details and submit them.
- The request raised by the customer for suspension will also be captured.

## 2. Channel Selection-

• The customer will select an option from Net Banking, Debit Card, or Aadhar.

## 3. Internet Banking Login-

- If the customer selects '*Net Banking*', they will be redirected to Internet Banking login page.
- The customer will log in to the Internet Banking platform using their existing credentials.

| andhan<br>Iank        |                                                           |          |                                                           |
|-----------------------|-----------------------------------------------------------|----------|-----------------------------------------------------------|
|                       |                                                           |          | Login to Internet Banking                                 |
| 5 ea                  | sy steps to register on Internet                          | Banking. | User ID O Customer ID O mPIN     User ID                  |
| (=                    | Enter registered mobile number                            |          |                                                           |
| $\odot$               | Accept terms & conditions                                 |          | Password                                                  |
| $\overline{\bigcirc}$ | Verify with debit card details<br>or personal information |          | Required                                                  |
|                       | Enter OTP received on registered mobile number            |          | I agree to the terms & conditions of<br>Bandhan Bank      |
| [j]                   | Set up user ID & password                                 |          | OTP will be triggered to your<br>registered mobile number |
|                       | • • • • •                                                 |          | Get OTP                                                   |

- The customer will be asked to enter the login OTP which will be sent to the customer's registered mobile number.
- If the customer's details match with the details entered in the mandate fields, they will be allowed to proceed, otherwise, the request will be rejected.

| Bandhan<br>Bank |                                                                                                    |
|-----------------|----------------------------------------------------------------------------------------------------|
|                 | Verification ×                                                                                     |
|                 | OTP has been sent to your Mobile Number/Email. Please enter the OTP below to complete the process. |
|                 | ОТР                                                                                                |
|                 | Time left in seconds: 100                                                                          |
|                 | Attempts Left 3                                                                                    |
|                 | Login Cancel                                                                                       |
|                 |                                                                                                    |
|                 | Terms and Conditions   FAOs   Security Tins                                                        |

### 4. Mandate Verification-

- The customer will review the details of the mandate.
- The customer must tick all the check boxes. If the customer does not select all the checkboxes, they will not be allowed to proceed with mandate suspension request authentication.
- If satisfied with the mandate details, the customer can click on 'Approve' and proceed with mandate suspension request.
- If not satisfied with the mandate details, the customer can click on 'Reject' to cancel the request.

| Bandhan<br>Bank                                                                                                    | Welcome, SAPTADIPA ROY CHOWDHURY<br>Last login Aug 30, 2024, 06:34 PM |
|----------------------------------------------------------------------------------------------------|-----------------------------------------------------------------------|
| Disclaimer - You are about to suspend the mandate. Suspended mandates will automatically get expired/closed after the end date of mandate. You can revoke the suspension on mandate following appropriate procedure before the end date. Suspending the mandate shall temporarily stop the auto-debi subscribed with the merchant. Please accept to proceed with the request. | it                                                                    |
| UMRN                                                                                                    |                                                                       |
| BDBL70105062420                                                                                                    |                                                                       |
| Mandate Type                                                                                                    |                                                                       |
| SUSPEND                                                                                                    |                                                                       |
| Reason                                                                                                    |                                                                       |
| SP01                                                                                                    |                                                                       |
| Initiator Name                                                                                                    |                                                                       |
| 2024-08-30T18:34:58                                                                                                    |                                                                       |
| Select Account                                                                                                    |                                                                       |
| 5018002549                                                                                                    |                                                                       |
|                                                                                                    |                                                                       |

|   | Start date                                                                                                    |
|---|----------------------------------------------------------------------------------------------------|
|   | 2024-08-29700:00:00                                                                                                    |
|   |                                                                                                    |
|   |                                                                                                    |
|   | 2024-08-30100:00:00                                                                                                    |
|   | Frequency                                                                                                    |
|   | Monthly                                                                                                    |
|   |                                                                                                    |
|   | Amount in figures                                                                                                    |
|   | 1022                                                                                                    |
|   | Amount in words                                                                                                    |
|   | Rupees One Thousand Twenty Two and Paise Zero                                                                                                    |
|   | Purpose of mandate                                                                                                    |
|   |                                                                                                    |
| I | This is to confirm that the declaration has been carefully read, understood & made by me/us. I am authorising the user entity/corporate to debit my acount, based on<br>the instructions as agreed and authorised by me.                                  |
| I | I have understood that I am authorised to cance/amend/suspend/revoke this mandate by appropriately communicating the cancellation/<br>amendment/suspension/revocation request to the user entity/ corporate or the bank where I have authorised to debit. |
|   |                                                                                                    |
|   | APPROVE REJECT                                                                                                    |
|   | Terms and Conditions   FAQs   Security Tips                                                                                                    |

## 5. Authentication-

- The customer will have to enter OTP to authenticate the request.
- Upon successful authentication, the online mandate suspension request will be accepted.

| Bandhan<br>Bank                                                                                                    | Welcome, SAPTADIPA ROY CHOWDHU<br>Last login Aug 30, 2024, 06:34 PM |
|----------------------------------------------------------------------------------------------------|---------------------------------------------------------------------|
| Amount in figures                                                                                                    |                                                                     |
| 1022                                                                                                    |                                                                     |
| Amount in words                                                                                                    |                                                                     |
| Rupees One Thousand Twenty Two and Paise Zero                                                                                                    |                                                                     |
| Purpose of mandate                                                                                                    |                                                                     |
| This is to confirm that the declaration has been carefully read, understood & made by me/us. I am authorising the user entity/corporate to debit my acount, based o<br>the instructions as agreed and authorised by me.                                                                                                    | n                                                                   |
|                                                                                                    |                                                                     |
| I have understood that i am authorised to cancel/amend/suspend/revoke this mandate by appropriately communicating the cancellation/                                                                                                    |                                                                     |
| I have understood that I am authorised to cancel/amend/suspend/revoke this mandate by appropriately communicating the cancellation/<br>amendment/suspension/revocation request to the user entity/ corporate or the bank where I have authorised to debit.                                                                                                    |                                                                     |
| I have understood that I am authorised to cancel/amend/suspend/revoke this mandate by appropriately communicating the cancellation/<br>amendment/suspension/revocation request to the user entity/ corporate or the bank where I have authorised to debit.                                                                                                    |                                                                     |
| I have understood that I am authorised to cancel/amend/suspend/revoke this mandate by appropriately communicating the cancellation/<br>amendment/suspension/revocation request to the user entity/ corporate or the bank where I have authorised to debit.                                                                                                    |                                                                     |
| I have understood that I am authorised to cancel/amend/suspend/revoke this mandate by appropriately communicating the cancellation/<br>amendment/suspension/revocation request to the user entity/ corporate or the bank where I have authorised to debit. P has been sent to your Mobile Number/Email. Please enter the OTP below to complete the process.                                                                                             |                                                                     |
| I have understood that I am authorised to cancel/amend/suspend/revoke this mandate by appropriately communicating the cancellation/<br>amendment/suspension/revocation request to the user entity/ corporate or the bank where I have authorised to debit. P has been sent to your Mobile Number/Email. Please enter the OTP below to complete the process.                                                                                             |                                                                     |
| I have understood that I am authorised to cancel/amend/suspend/revoke this mandate by appropriately communicating the cancellation/<br>amendment/suspension/revocation request to the user entity/ corporate or the bank where I have authorised to debit. P has been sent to your Mobile Number/Email. Please enter the OTP below to complete the process.                                                                                             |                                                                     |
| I have understood that i am authorised to cancel/amend/suspend/revoke this mandate by appropriately communicating the cancellation/<br>amendment/suspension/revocation request to the user entity/ corporate or the bank where I have authorised to debit. P has been sent to your Mobile Number/Email. Please enter the OTP below to complete the process.                                                                                             |                                                                     |
| I have understood that i am authorised to cancel/amend/suspend/revoke this mandate by appropriately communicating the cancellation/<br>amendment/suspension/revocation request to the user entity/ corporate or the bank where I have authorised to debit. P has been sent to your Mobile Number/Email. Please enter the OTP below to complete the process. I                                                                                           |                                                                     |
| I have understood that i am authorised to cancel/amend/suspend/revoke this mandate by appropriately communicating the cancellation/<br>amendment/suspension/revocation request to the user entity/ corporate or the bank where I have authorised to debit. P has been sent to your Mobile Number/Email. Please enter the OTP below to complete the process. I aleft in seconds: 113 Set to seconds: 113                                                 |                                                                     |
| I have understood that i am authorised to cancel/amend/suspend/revoke this mandate by appropriately communicating the cancellation/<br>amendment/suspension/revocation request to the user entity/ corporate or the bank where I have authorised to debit. P has been sent to your Mobile Number/Email. Please enter the OTP below to complete the process. I                                                                                           |                                                                     |
| I have understood that i am authorised to cancel/amend/suspend/revoke this mandate by appropriately communicating the cancellation/<br>amendment/suspension/revocation request to the user entity/ corporate or the bank where I have authorised to debit. P has been sent to your Mobile Number/Email. Please enter the OTP below to complete the process. I                                                                                           |                                                                     |
| I have understood that i am authorised to cancel/amend/suspend/revoke this mandate by appropriately communicating the cancellation/<br>amendment/suspension/revocation request to the user entity/ corporate or the bank where I have authorised to debit. P has been sent to your Mobile Number/Email. Please enter the OTP below to complete the process. I left in seconds: 113 empts Left tomat Cancel                                              |                                                                     |
| I have understood that i am authorised to cancel/amend/suspend/revoke this mandate by appropriately communicating the cancellation/<br>amendment/suspension/revocation request to the user entity/ corporate or the bank where I have authorised to debit. P has been sent to your Mobile Number/Email. Please enter the OTP below to complete the process. I left in seconds: 113 empts Left tornet Cancel Terms and Conditions   FAQs   Security Tips |                                                                     |

## 6. Display message-

A confirmation message will be displayed on the screen for either;

- a) Successful request Or,
- b) Rejected request (the reason for rejection will be displayed)

#### a) Mandate Suspension Accepted

| UMRN Number                  |                           |                           |                 |   |
|------------------------------|---------------------------|---------------------------|-----------------|---|
| BDBL70122052420              |                           |                           |                 |   |
| Message Id                   |                           |                           |                 |   |
| 20240705115839!              |                           |                           |                 |   |
| IPCI Reference Id            |                           |                           |                 |   |
| 21eb81b41bb0aa4fab8e53       | 9ce6                      |                           |                 |   |
| ccepted                      |                           |                           |                 |   |
| ACCEPTED                     |                           |                           |                 |   |
| cceptance Reference Numi     | ber                       |                           |                 |   |
| 050720241158                 |                           |                           |                 |   |
| Debitor IFSC                 |                           |                           |                 |   |
| BDBL0001                     |                           |                           |                 |   |
| Click Here to return back to | merchant site or you will | redirected to merchant si | te in 8 seconds |   |
|                              |                           |                           |                 | _ |
| ENACH                        | Copyright 2004-2          | 2024 NPCI. All Rights     | Reserved        |   |

## b) Mandate Suspension Rejected

| Message Id              |                          |                        |                        |      |   |
|-------------------------|--------------------------|------------------------|------------------------|------|---|
| 2024070511450           |                          |                        |                        |      |   |
| NPCI Reference Id       |                          |                        |                        |      |   |
| 21c3403db4f20a429       | 69eb90121                |                        |                        |      |   |
| Reason Code             |                          |                        |                        |      |   |
| AP23                    |                          |                        |                        |      | 1 |
| Reason Description      |                          |                        |                        |      |   |
| Transaction rejected    | or cancelled by the Cu   | istomer                |                        |      |   |
| Rejected By             |                          |                        |                        |      |   |
| USER                    |                          |                        |                        |      |   |
| Mandate Request Id      |                          |                        |                        |      |   |
| 5b7a462edb9141b58       | 8689c5c546               |                        |                        |      |   |
| Click Here to return ba | ck to merchant site or j | you will redirected to | merchant site in 9 sec | onds |   |
|                         |                          |                        |                        |      |   |

V. <u>Process for online mandate revocation:</u>

Please note that these are dummy screens and are for illustration purposes only.

## 1. Request Initiation-

- The customer will access the web page using the link provided by any merchant or sponsor bank.
- The customer will input the mandate details and submit them.
- The request raised by the customer for revocation will also be captured.

#### 2. Channel Selection-

• The customer will select an option from Net Banking, Debit Card, or Aadhar.

#### 3. Internet Banking Login-

- If the customer selects '*Net Banking*', they will be redirected to Internet Banking login page.
- The customer will log in to the Internet Banking platform using their existing credentials.

| <ul> <li>Enter registered mobile number</li> <li>Accept terms &amp; conditions</li> <li>Verify with debit card details or personal information</li> </ul>                                              | gin to Internet Banking<br>User ID O Customer ID O mPIN<br>Jser ID |
|----------------------------------------------------------------------------------------------------|--------------------------------------------------------------------|
| <ul> <li>Enter register on Internet Banking.</li> <li>Enter registered mobile number</li> <li>Accept terms &amp; conditions</li> <li>Verify with debit card details or personal information</li> </ul> | User ID O Customer ID O mPIN<br>Jser ID                            |
| <ul> <li>Enter registered mobile number</li> <li>Accept terms &amp; conditions</li> <li>Verify with debit card details<br/>or personal information</li> </ul>                                          |                                                                    |
| Verify with debit card details<br>or personal information                                                                                                    | assword                                                            |
|                                                                                                    | Required                                                           |
| Enter OTP received on registered mobile number                                                                                                    | Bandhan Bank<br>OTP will be triggered to your                      |
|                                                                                                    | Get OTP                                                            |

• The customer will be asked to enter the login OTP which will be sent to the customer's registered mobile number.

• If the customer's details match with the details entered in the mandate fields, they will be allowed to proceed, otherwise, the request will be rejected.

| Bandhan |                                                                                                    |   |
|---------|----------------------------------------------------------------------------------------------------|---|
| Bank    |                                                                                                    |   |
|         | Verification                                                                                       | × |
|         | OTP has been sent to your Mobile Number/Email. Please enter the OTP below to complete the process. | v |
|         | OTP                                                                                                |   |
|         | Time left in seconds: 100                                                                          |   |
|         | Attempts Left                                                                                      |   |
|         | 3                                                                                                  |   |
|         | Login                                                                                              |   |
|         |                                                                                                    |   |
|         |                                                                                                    |   |
|         |                                                                                                    |   |

#### 4. Mandate Verification-

- The customer will review the details of the mandate.
- The customer must tick all the check boxes. If the customer does not select all the checkboxes, they will not be allowed to proceed with mandate revocation request authentication.
- If satisfied with the mandate details, the customer can click on 'Approve' and proceed with mandate revocation request.
- If not satisfied with the mandate details, the customer can click on 'Reject' to cancel the request.

| Bandhan<br>Bank |
|-----------------|
|-----------------|

Welcome, SAPTADIPA ROY CHOWDHURY Last login Aug 29, 2024, 01:23 PM

| Disclaimer -   | You are about to revoke the suspended mandate.  | Revoking the mandate shall reactivate the auto-debit subscribed |
|----------------|-------------------------------------------------|-----------------------------------------------------------------|
| with the merch | ant. Please accept to proceed with the request. |                                                                 |

| BDBI 70                    | 1300524200                                                                                                    |
|----------------------------|----------------------------------------------------------------------------------------------------|
| SUBL/U                     |                                                                                                    |
| Mandate                    | Туре                                                                                                    |
| Revoke                     |                                                                                                    |
| Reason                     |                                                                                                    |
| RV01                       |                                                                                                    |
| Initiator                  | Name                                                                                                    |
| ONMAG                      | S TEST MERCHANT                                                                                                    |
| Select A                   | count                                                                                                    |
| 5018002                    | 25498                                                                                                    |
| Start dat                  | e                                                                                                    |
| 2024-08                    | -29+05:30                                                                                                    |
| End date                   |                                                                                                    |
| 2024-08                    | -30+05:30                                                                                                    |
| Frequen                    | 74                                                                                                    |
| MNTH                       |                                                                                                    |
| Amounti                    | n figures                                                                                                    |
| 1001                       |                                                                                                    |
| Amounti                    | n words                                                                                                    |
| Rupees O                   | ne Thousand One and Paise Zero                                                                                                    |
| Purpose                    | of mandate                                                                                                    |
| B2B Cor                    | porate                                                                                                    |
| This is<br>entity          | to confirm that the declaration has been carefully read, understood & made by me/us. I am authorising the user<br>corporate to debit my acount, based on the instructions as agreed and authorised by me.                              |
| I have<br>cancel<br>debit. | understood that i am authorised to cancel/amend/suspend/revoke this mandate by appropriately communicating the<br>lation/ amendment/suspension/revocation request to the user entity/ corporate or the bank where i have authorised to |
| Required                   |                                                                                                    |
| APPRO                      | VE REJECT                                                                                                    |
|                            |                                                                                                    |

## 5. Authentication-

• The customer will have to enter OTP to authenticate the request.

• Upon successful authentication, the online mandate revocation request will be accepted.

| Bandhan<br>Bank                                                                                                    | Welcome, SAPTADIPA ROY CHOWDHURY<br>Last login Aug 29, 2024, 01:26 PM |
|----------------------------------------------------------------------------------------------------|-----------------------------------------------------------------------|
| Amount in figures                                                                                                    |                                                                       |
| 1000                                                                                                    |                                                                       |
| Amount in words                                                                                                    |                                                                       |
| Rupees One Thousand and Paise Zero                                                                                                    |                                                                       |
| Purpose of mandate                                                                                                    |                                                                       |
| B2B Corporate                                                                                                    |                                                                       |
| This is to confirm that the declaration has been carefully read, understood & made by me/us. I am authorising the user entity/corporate to debit my acount, based<br>on the instructions as agreed and authorised by me.                                   |                                                                       |
| I have understood that i am authorised to cancel/amend/suspend/revoke this mandate by appropriately communicating the cancellation/<br>amendment/suspension/revocation request to the user entity/ corporate or the bank where i have authorised to debit. |                                                                       |
|                                                                                                    |                                                                       |
|                                                                                                    |                                                                       |
| OTP has been sent to your Mobile Number/Email. Please enter the OTP below to complete the process.                                                                                                    |                                                                       |
| 070                                                                                                    |                                                                       |
| · · /                                                                                                    |                                                                       |
| Time left in seconds: 118                                                                                                    |                                                                       |
| Attempts Left                                                                                                    |                                                                       |
| 3                                                                                                    |                                                                       |
|                                                                                                    |                                                                       |
| Submit Cancel                                                                                                    |                                                                       |
| Terms and Conditions   FAQs   Security Tips                                                                                                    |                                                                       |

## 6. Display message-

A confirmation message will be displayed on the screen for either;

- a) Successful request
  - Or,
- b) Rejected request (the reason for rejection will be displayed)
- a) Mandate Revocation Accepted

| IMRN Number                     |                             |                       |                 |  |
|---------------------------------|-----------------------------|-----------------------|-----------------|--|
| BDBL7012205242                  |                             |                       |                 |  |
| fessage Id                      |                             |                       |                 |  |
| 2024070511583                   |                             |                       |                 |  |
| IPCI Reference Id               |                             |                       |                 |  |
| 21eb81b41bb0aa4fab8e539ce       |                             |                       |                 |  |
| ccepted                         |                             |                       |                 |  |
| ACCEPTED                        |                             |                       |                 |  |
| cceptance Reference Number      |                             |                       |                 |  |
| 050720241158                    |                             |                       |                 |  |
| lebitor IFSC                    |                             |                       |                 |  |
| BDBL000                         |                             |                       |                 |  |
| lick Here to return back to mer | chant site or you will redi | rected to merchant si | te in 8 seconds |  |
|                                 |                             |                       |                 |  |
|                                 | Copyright 2004-202          | 4 NPCI. All Rights    | Reserved        |  |

# b) Mandate Revocation Rejected

| Message Id                   |                    |                        |                        |        |     |
|------------------------------|--------------------|------------------------|------------------------|--------|-----|
| 2024070511450                |                    |                        |                        |        |     |
| NPCI Reference Id            |                    |                        |                        |        |     |
| 21c3403db4f20a42969eb        | 901274             |                        |                        |        |     |
| Reason Code                  |                    |                        |                        |        |     |
| AP23                         |                    |                        |                        |        |     |
| Reason Description           |                    |                        |                        |        |     |
| Transaction rejected or c    | ancelled by the Cu | stomer                 |                        |        |     |
| Rejected By                  |                    |                        |                        |        |     |
| USER                         |                    |                        |                        |        |     |
| Mandate Request Id           |                    |                        |                        |        |     |
| 5b7a462edb9141b58868         | 9c5c54             |                        |                        |        |     |
| Click Here to return back to | merchant site or   | you will redirected to | o merchant site in 9 s | econds |     |
|                              |                    |                        |                        |        | _   |
| ENACH                        | Copyright          | 2004-2024 NPCI         | All Rights Reserv      | ed     |     |
| 100                          |                    | 102                    |                        |        | CAR |